# 使用軟鍵刪除SPA525G和SPA525G2上的呼叫歷 史記錄

## 目標

本文檔介紹如何使用軟鍵刪除SPA525G和SPA525G2 IP電話上的呼叫歷史記錄。

## 適用裝置

·SPA525G IP電話

· SPA525G2 IP電話

#### 刪除所有呼叫歷史記錄

步驟1.按Set Up軟鍵。

| 01/04 | 4/12 01:39p —                | Ŕ | User Name |     |
|-------|------------------------------|---|-----------|-----|
| Info  | rmation and Settings         |   |           |     |
| 1     | Call History                 |   |           |     |
| 2     | Directories                  |   |           | -   |
| 3     | <b>Network Configuration</b> |   |           | 1   |
| 4     | User Preferences             |   |           |     |
| 5     | Status                       |   |           | ÷   |
| 6     | CME Services                 |   |           |     |
| I     | POD-1                        |   |           |     |
|       | Select                       |   | E         | xit |

步驟2.按「呼叫歷史記錄」軟鍵。

| 01/04/12 01:39p 🖵 |              | 8 | User Na | ame   |
|-------------------|--------------|---|---------|-------|
| Call History      |              |   |         |       |
| 1 O All           | Calls        |   |         |       |
| 2 🛛 🗴 Mis         | sed Calls    |   |         | -<br> |
| 3 🕒 Rec           | ceived Calls |   |         |       |
| 4 🗢 Pla           | ced Calls    |   |         |       |
|                   |              |   |         |       |
|                   |              |   |         |       |
| POD-1             |              |   |         |       |
| Option            | Select       |   |         | Back  |

步驟3.為所有呼叫推送軟鍵。

| 01 | /04/12 01:39p 🛛                  | -      | 8    | User Nam | 9    |   |
|----|----------------------------------|--------|------|----------|------|---|
| Al | Calls                            |        |      |          |      | 5 |
| 1  | User Name<br>XXX<br>01/01/12 1   | 2:00p  |      |          | 1    | 3 |
| 2  | User Name     XXX     01/01/12 1 | 12:00p |      |          |      | 3 |
| 3  | User Name     XXX     01/01/12 1 | 12:00p |      |          |      |   |
|    | POD-1                            |        |      |          |      |   |
| (  | Option                           | Dial   | Edit | Dial     | Exit |   |

步驟4.推送選項。

| 01/04/12 01:39p                     |        | 8 | User Name | }    |
|-------------------------------------|--------|---|-----------|------|
| All Calls                           |        |   |           |      |
| 1  User Name XXX 01/01/12 13        | 2:00p  |   |           |      |
| 2 Subser Name<br>XXX<br>01/01/12 12 | 2:00p  |   |           |      |
| Delete Entry                        |        |   |           |      |
| Delete List                         |        |   |           |      |
| Add to Address Book                 | <      |   |           |      |
| Option                              | Select |   |           | Back |

步驟5.選擇刪除清單或刪除條目。

步驟6.按選擇。

步驟7.如果選定的條目或清單是要刪除的條目,則會彈出一個螢幕,並按「確定」。

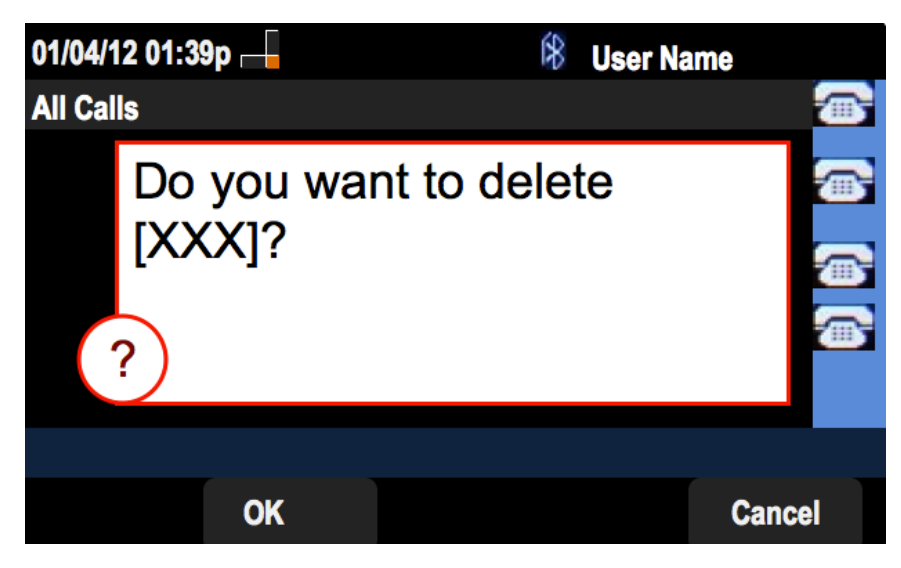

### 刪除未接來電歷史記錄

步驟1.按Set Up軟鍵。

| 01/ | 04/12 01:39p —               | 8 | User Name |   |
|-----|------------------------------|---|-----------|---|
| Inf | ormation and Settings        |   |           |   |
| 1   | Call History                 |   |           |   |
| 2   | Directories                  |   |           | ₩ |
| 3   | <b>Network Configuration</b> |   |           |   |
| 4   | User Preferences             |   |           |   |
| 5   | Status                       |   |           |   |
| 6   | <b>CME Services</b>          |   |           |   |
|     | POD-1                        |   |           |   |
|     | Select                       |   | Exit      |   |

步驟2.按「呼叫歷史記錄」軟鍵。

| 01/04/12 01:39p 📥 |                | 8 | User Name |              |
|-------------------|----------------|---|-----------|--------------|
| Call Histo        | ory            |   |           | (            |
| 1 💿               | All Calls      |   |           |              |
| 2 🛛 😣             | Missed Calls   |   |           |              |
| 3 🕒               | Received Calls |   |           | -            |
| 4 🗨               | Placed Calls   |   |           |              |
|                   |                |   |           | <b>111</b> 5 |
|                   |                |   |           |              |
| POD-1             |                |   |           |              |
| Option            | Select         |   | Back      |              |

步驟3.按「未接呼叫」軟鍵。

| 01/ | /04/12 01:39p —                                  | 8      | User Name |   |
|-----|--------------------------------------------------|--------|-----------|---|
| Mis | ssed Calls                                       |        |           |   |
| 1   | ✓ User Name<br>XXX<br>01/01/12 12:00p            |        |           |   |
| 2   | Contemporary User Name<br>XXX<br>01/01/12 12:00p |        |           |   |
| 3   | C User Name<br>XXX<br>01/01/12 12:00p            |        |           |   |
|     | POD-1                                            |        |           |   |
| (   | Dption Dial                                      | Edit D | Dial Exit | t |

步驟4.推送選項。

| 01/04/12 01:39p 🗕                  |        | 8 | User Name | •    |
|------------------------------------|--------|---|-----------|------|
| Missed Calls                       |        |   |           |      |
| 1 😮 User Name<br>XXX<br>01/01/12 1 | 12:00p |   |           |      |
| 2 X User Name<br>XXX<br>01/01/12   | 12:00p |   |           |      |
| Delete Entry                       |        |   |           |      |
| Delete List                        |        |   |           |      |
| Add to Address Book                |        |   |           |      |
| Option                             | Select |   |           | Back |

步驟5.選擇刪除清單或刪除條目。

步驟6.按選擇。

步驟7.如果選定的條目或清單是要刪除的條目,則會彈出一個螢幕,並按「確定」。

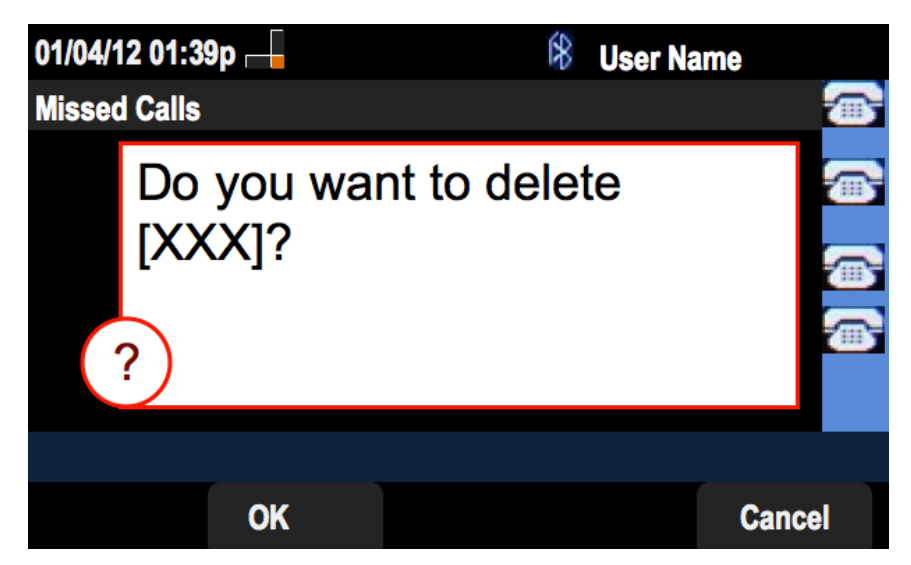

#### 刪除已接收的呼叫歷史記錄

步驟1.按Set Up軟鍵。

| 01/  | 04/12 01:39p 🖵        | 8 | User Name |          |
|------|-----------------------|---|-----------|----------|
| Info | ormation and Settings |   |           |          |
| 1    | Call History          |   |           |          |
| 2    | Directories           |   |           | <b>b</b> |
| 3    | Network Configuration |   |           |          |
| 4    | User Preferences      |   |           |          |
| 5    | Status                |   |           |          |
| 6    | CME Services          |   |           |          |
|      | POD-1                 |   |           |          |
|      | Select                |   |           | Exit     |

步驟2.按「呼叫歷史記錄」軟鍵。

| 01/04/12 01 | :39p 🖵         | 8 | User Name |  |
|-------------|----------------|---|-----------|--|
| Call Histor | ſy             |   |           |  |
| 1 O A       | II Calls       |   |           |  |
| 2 × N       | lissed Calls   |   |           |  |
| 3 🗢 R       | leceived Calls |   |           |  |
| 4 🗨 P       | laced Calls    |   |           |  |
|             |                |   |           |  |
|             |                |   |           |  |
| POD-1       |                |   |           |  |
| Option      | Select         |   | Back      |  |

步驟3.推送已接呼叫軟鍵。

| 01 | 01/04/12 01:39p —                                              |       |        | User Name | •    |
|----|----------------------------------------------------------------|-------|--------|-----------|------|
| Re | Received Calls                                                 |       |        |           |      |
| 1  | <ul> <li>User Name</li> <li>XXX</li> <li>01/01/12 1</li> </ul> | 2:00p |        |           |      |
| 2  | User Name     XXX     01/01/12 1                               | 2:00p |        |           |      |
| 3  | User Name<br>XXX<br>01/01/12 1                                 | 2:00p |        |           |      |
|    | POD-1                                                          |       |        |           |      |
| (  | Option                                                         | Dial  | Edit D | Dial      | Exit |

步驟4.推送選項。

| 01/04/12 01:39p 🖵                |        | 8 | User Name |      |
|----------------------------------|--------|---|-----------|------|
| <b>Received Calls</b>            |        |   |           |      |
| 1                                | 12:00p |   |           |      |
| 2 Subser Name<br>XXX<br>01/01/12 | 12:00p |   |           | 8    |
| Delete Entry                     |        |   |           |      |
| Delete List                      |        |   |           |      |
| Add to Address Book              |        |   |           |      |
| Option                           | Select |   |           | Back |

步驟5.選擇刪除清單或刪除條目。

步驟6.按選擇。

步驟7.如果選定的條目或清單是要刪除的條目,則會彈出一個螢幕,並按「確定」。

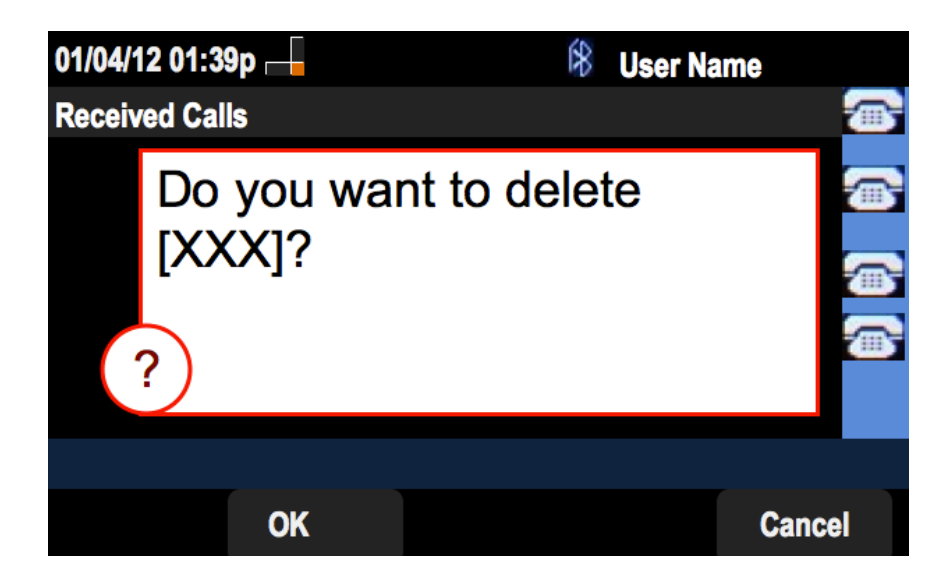

#### 刪除已撥呼叫歷史記錄

步驟1.按Set Up軟鍵。

| 01/ | /04/12 01:39p 🛁       | 8 | User Name |          |
|-----|-----------------------|---|-----------|----------|
| Inf | ormation and Settings |   |           |          |
| 1   | Call History          |   |           |          |
| 2   | Directories           |   |           | -        |
| 3   | Network Configuration |   |           |          |
| 4   | User Preferences      |   |           |          |
| 5   | Status                |   |           | <b>*</b> |
| 6   | CME Services          |   |           |          |
|     | POD-1                 |   |           |          |
|     | Select                |   | Exit      |          |

步驟2.按「呼叫歷史記錄」軟鍵。

| 01/04/12 01:3 | 9p 🛁        | í. | * | User Name |   |
|---------------|-------------|----|---|-----------|---|
| Call History  |             |    |   |           | ( |
| 1 (O) All (   | Calls       |    |   |           |   |
| 2 🛛 🖄 Mis     | sed Calls   |    |   |           |   |
| 3 📀 Rec       | eived Calls |    |   |           |   |
| 4 🗢 Plac      | ced Calls   |    |   |           |   |
|               |             |    |   |           |   |
|               |             |    |   |           |   |
| POD-1         |             |    |   |           |   |
| Option        | Select      |    |   | Back      |   |

步驟3.按「已撥呼叫」軟鍵。

| 01  | /04/12 01:39             | )p               | 8       | Jser Name |   |
|-----|--------------------------|------------------|---------|-----------|---|
| Pla | aced Calls               |                  |         |           | ( |
| 1   | User Nam XXX 01/01       | ne<br>/12 12:00p |         |           |   |
| 2   | User Nam<br>XXX<br>01/01 | ne<br>/12 12:00p |         |           |   |
| 3   | User Nam<br>XXX<br>01/01 | ne<br>/12 12:00p |         |           |   |
|     | POD-1                    |                  |         |           |   |
| (   | Option                   | Dial             | Edit Di | ial Exit  |   |

步驟4.推送選項。

| 01/04/12 01:39p 🗕           |        | 8 | User Na | me   |   |
|-----------------------------|--------|---|---------|------|---|
| Placed Calls                |        |   |         |      | 3 |
| 1 		 User Name              | 2:00p  |   |         | 6    | 3 |
| 2  User Name XXX 01/01/12 1 | 2:00p  |   |         |      | 3 |
| Delete Entry                |        |   |         |      | 5 |
| Delete List                 |        |   |         |      |   |
| Add to Address Book         |        |   |         |      |   |
| Option                      | Select |   |         | Back |   |

步驟5.選擇刪除清單或刪除條目。

步驟6.按選擇。

步驟7.如果選定的條目或清單是要刪除的條目,則會彈出一個螢幕,並按「確定」。

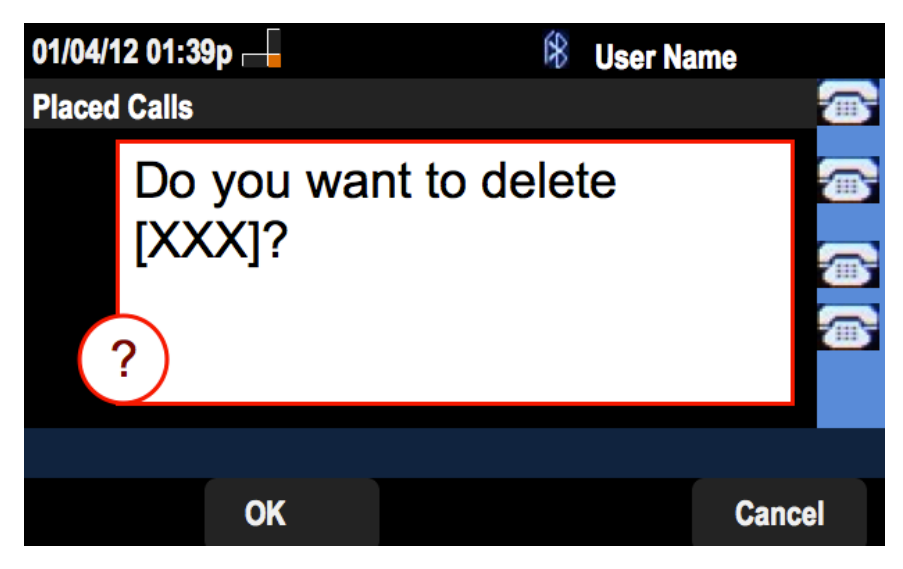

從主呼叫歷史記錄螢幕中刪除歷史記錄

步驟1.按Set Up軟鍵。

| 01/  | 04/12 01:39p 🛁        | 8 | User Name |          |
|------|-----------------------|---|-----------|----------|
| Info | ormation and Settings |   |           |          |
| 1    | Call History          |   |           |          |
| 2    | Directories           |   |           | <b>~</b> |
| 3    | Network Configuration |   |           |          |
| 4    | User Preferences      |   |           |          |
| 5    | Status                |   |           |          |
| 6    | CME Services          |   |           |          |
|      | POD-1                 |   |           |          |
|      | Select                |   | Exi       | t        |

步驟2.選擇Call History。

| 01/04/12 01:3  | 9p 🖵         | 18 | User Na | ne          |
|----------------|--------------|----|---------|-------------|
| Call History   |              |    |         |             |
| 1 <b>O</b> All | Calls        |    |         |             |
| 2 🛛 🛛 Mis      | sed Calls    |    |         | <b>(</b> )) |
| 3 🕞 Rec        | ceived Calls |    |         |             |
| 4 🗢 Pla        | ced Calls    |    |         |             |
|                |              |    |         | <u>(</u> )  |
|                |              |    |         |             |
| POD-1          |              |    |         |             |
| Option         | Select       |    |         | Back        |

步驟3.推送選項。

| 01/04/12 01:3 | 9p           | £8 | User Name |   |
|---------------|--------------|----|-----------|---|
| Call History  |              |    |           |   |
| 1 (O) All     | Calls        |    |           | - |
| 2 🛛 🛛 Mis     | sed Calls    |    |           | 1 |
| 3 🕞 Rec       | ceived Calls |    |           | ļ |
| 4 🗢 Pla       | ced Calls    |    |           |   |
|               |              | _  |           | 1 |
| Delete List   |              |    |           |   |
| Delete All    |              |    |           |   |
| Option        | Select       |    | Back      |   |

步驟4.選擇「刪除清單」或「全部刪除」。

**附註**:「刪除清單」將刪除突出顯示的清單,而「全部刪除」將清除所有清單。 步驟6.按選擇。 步驟7.將彈出一個螢幕,如果要刪除選定的清單或所有清單,請按OK。

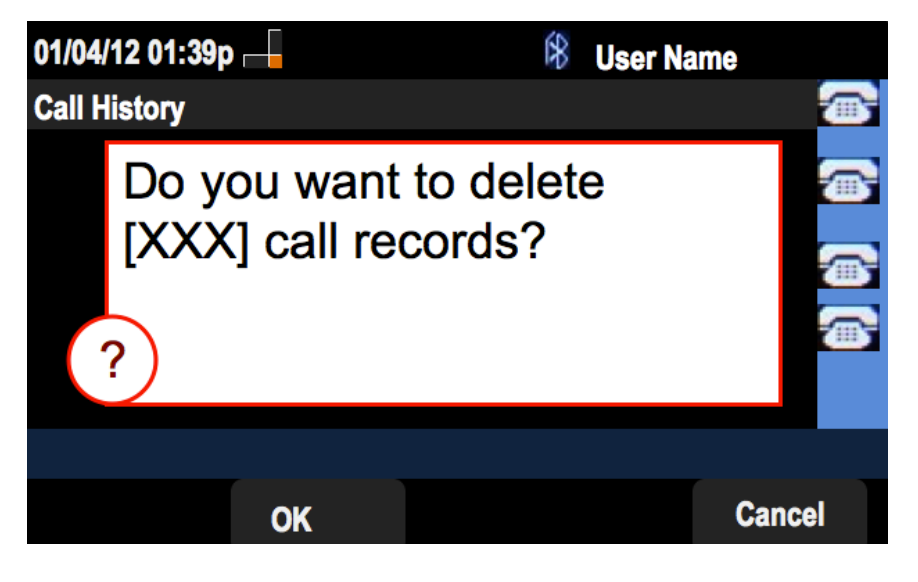